# FireSIGHT システムの初期設定手順

## 内容

<u>概要</u> <u>前提条件</u> <u>コンフィギュレーション</u> <u>ステップ1:初期設定</u> <u>ステップ2:ライセンスのインストール</u> <u>ステップ3:システムポリシーの適用</u> <u>ステップ4:正常性ポリシーの適用</u> <u>ステップ5:管理対象デバイスの登録</u> <u>ステップ6:インストールされているライセンスの有効化</u> <u>手順7:検知インターフェイスの設定</u> <u>ステップ8:侵入ポリシーの設定</u> <u>手順9:アクセスコントロールポリシーの設定と適用</u> <u>手順10:FireSIGHT Management Center がイベントを受信するかどうかの検証</u> その他の推奨事項

### 概要

FireSIGHT Management Center または FirePOWER デバイスのイメージ変更が完了したら、シス テムが完全に機能し、侵入イベントのアラートを生成できるようにするための手順を実行する必 要があります(ライセンスのインストール、アプライアンスの登録、正常性ポリシー、システム ポリシー、アクセス コントロール ポリシー、侵入ポリシーの適用など)。このドキュメントは、 FireSIGHT システムのインストール ガイド ガイドの補足です。

## 前提条件

このドキュメントは、FireSIGHT システムのインストール ガイドを読んでいることを前提として います。

## コンフィギュレーション

#### ステップ1:初期設定

FireSIGHT Management Center で Web インターフェイスにログインし、次に示すセットアップ ページで初期設定オプションを指定して、セットアップ プロセスを完了する必要があります。こ

#### のページで、管理者パスワードを変更する必要があります。また、ドメインや DNS サーバなど のネットワーク設定や時刻設定を指定することもできます。

| Change Password                                                                                                    |                                                                      |  |  |  |  |  |
|----------------------------------------------------------------------------------------------------|----------------------------------------------------------------------|--|--|--|--|--|
| Use these fields to change the password for the admin account. Sourcefire recommends that you use a password that has at least eight alphanumeric characters of mixed case and includes at least one numeric character. Avoid using words that appear in a dictionary. |                                                                      |  |  |  |  |  |
| New Password<br>Confirm<br>Network Settings                                                                                                    | •••••                                                                |  |  |  |  |  |
| Use these fields to specify network-related information for the                                                                                                    | management interface on the appliance.                               |  |  |  |  |  |
| Protocol<br>IPv4 Management IP<br>Netmask<br>IPv4 Default Network Gateway<br>Hostname<br>Domain<br>Primary DNS Server<br>Secondary DNS Server<br>Tertiary DNS Server<br>Time Settings                                                                                  |                                                                      |  |  |  |  |  |
| Use these fields to specify how you want to set the time for th                                                                                                    | e Defense Center.                                                    |  |  |  |  |  |
| Set My Clock                                                                                                    | Via NTP from     Manually     2013 ▼ / July     ▼ / 19 ▼, 9 ▼ : 25 ▼ |  |  |  |  |  |
| Current Time                                                                                                    | 2013-07-19 09:25                                                     |  |  |  |  |  |
| Set Time Zone                                                                                                    | America/New York                                                     |  |  |  |  |  |

任意で、繰り返しルール、位置情報更新、および自動バックアップを設定できます。機能ライセ ンスもこの時点でインストールできます。

| Recurring Rule Update Imports                                                                                                    |                                                                                                    |                                                                     |                                                                                           |
|----------------------------------------------------------------------------------------------------|----------------------------------------------------------------------------------------------------|---------------------------------------------------------------------|-------------------------------------------------------------------------------------------|
| Use these fields to schedule recurring rule                                                                                       | updates.                                                                                                    |                                                                     |                                                                                           |
| Install Now<br>Enable Recurring Rule Update Imports<br>Recurring Geolocation Updates                                              |                                                                                                    |                                                                     |                                                                                           |
| Use these fields to schedule recurring week                                                                                       | dy geolocation updates. Note that updates n                                                                     | ay be large and can take up to 45                                   | minutes.                                                                                  |
| Instal Now<br>Enable Recurring Weekly Updates<br>Automatic Backups                                                                |                                                                                                    |                                                                     |                                                                                           |
| Use this field to schedule automatic configu                                                                                      | ration backups.                                                                                                 |                                                                     |                                                                                           |
| Enable Automatic Backups                                                                                                    |                                                                                                    |                                                                     |                                                                                           |
| To obtain your license, navigate to<br>emailed to the contact person on your supp<br>Add/Verify. If your browser cannot access to | where you will be p<br>ort contract. Follow the on-screen instructio<br>he Internet, switch to a host that can. | rompted for the license key<br>ns to generate a license, which will | and the activation key, which was<br>be emailed to you. Paste the license below and click |
| License Key Add/Verify                                                                                                    |                                                                                                    |                                                                     |                                                                                           |
| Туре                                                                                                    | Description                                                                                                    |                                                                     | Expires                                                                                   |

このページでは、デバイスを FireSIGHT Management Center に登録し、検出モードを指定する こともできます。登録中に選択された検出モードとその他のオプションによって、システムで作 成されるデフォルト インターフェイス、インライン セット、およびゾーンだけでなく、管理対象 デバイスに最初に適用されるポリシーも決定されます。

#### Device Registration

Use this section to add, license, and apply initial access control policies to pre-registered devices. Note that you do not need to add devices to the secondary Defense Center in a high availability pair. If you enable the Apply Default Access Control Policies option, the applied policy for each device depends on the detection mode (Inline, Passive, Access Control, or Network Discovery) you configured for the device.

| Click Add to | add | each ( | tevice. |
|--------------|-----|--------|---------|
|--------------|-----|--------|---------|

| Apply Default Access Control Policies | V                |            |         |               |         |     |     |
|---------------------------------------|------------------|------------|---------|---------------|---------|-----|-----|
| Hostname/IP Address                   | Registration Key | Protection | Control | URL Filtering | Malware | VPN |     |
|                                       |                  |            |         |               |         |     | Add |

#### End User License Agreement

IF TOO DO NOT AGREE TO ALL OF THE TERMS AND CONDITIONS CONTAINED IN THIS AGREEMENT, THEN SOURCEFIRE IS ONWILLING TO LICENSE THE LICENSED MATERIALS TO YOU, IN WHICH CASE YOU MAY NOT DOWNLOAD, INSTALL OR USE ANY OF THE LICENSED MATERIALS.

٠

IF YOU DO NOT AGREE TO THE TERMS AND CONDITIONS OF THIS AGREEMENT DO NOT INITIATE USE OF THE PRODUCT. BY SELECTING "I ACCEPT," "OK," "CONTINUE," "YES," "NEXT" OR BY INSTALLING OR USING THE LICENSED MATERIALS IN ANY WAY, YOU ARE INDICATING YOUR COMPLETE UNDERSTANDING AND ACCEPTANCE OF THE TERMS AND CONDITIONS OF THIS AGREEMENT. IF YOU DO NOT AGREE TO THE TERMS OF THIS AGREEMENT, DO NOT INSTALL OR USE THE PRODUCT.

If You are located outside of the United States, then Sourcefire International GmbH, a subsidiary located in Switzerland, shall be a party to this Agreement with You and the party licensing the Licensed Materials to You hereunder. This Agreement governs Your access and use of the Sourcefire Products, except to the extent there is a separate written agreement signed by both You and Sourcefire that expressly states that it governs Your use of the Sourcefire Products. In the event of a conflict between the provisions of such a written agreement and this Agreement, the order of precedence shall be (1) the separate signed agreement, and (2) this Agreement.

1. DEFINITIONS

The following capitalized terms shall have the following meanings in this EULA:

1.1. "Appliance" means any Sourcefire-branded network security appliance made available to You, consisting of Hardware and pre-installed Sourcefire Software and/or

I have read and agree to the END USER LICENSE AGREEMENT

## ステップ2: ライセンスのインストール

初期設定のページでライセンスをインストールしていない場合は、次の手順に従ってこの作業を 実行できます。

- 次のページに移動します:[System].> [Licenses]
- [Add New License] をクリックします。

| Add Featu   | re License                                                                                                    |
|-------------|----------------------------------------------------------------------------------------------------|
| License Key |                                                                                                    |
| License     |                                                                                                    |
|             | Get License Verify License Submit License                                                                         |
|             | If your web browser cannot access the Internet, you must switch to a host with Internet access<br>and navigate to |
|             | Using the license key, follow the on-screen instructions to generate a license.                                   |
|             | Return to License Page                                                                                            |

ライセンスを受け取っていない場合は、お客様のアカウント担当のセールス担当者にお問い合わ せください。

#### ステップ3:システムポリシーの適用

システム ポリシーは、FireSIGHT Management Center および管理対象デバイス間の時刻同期と 認証プロファイルの設定を指定します。 システム ポリシーを設定または適用するには、 [System] > [Local] > [System Policy] に移動します。 デフォルトのシステム ポリシーが提供され ますが、このデフォルト ポリシーをすべての管理対象デバイスに適用する必要があります。

#### ステップ4:正常性ポリシーの適用

正常性ポリシーは、管理対象デバイスが各自のヘルス ステータスを FireSIGHT Management Center に報告する方法を設定するのに使用されます。 正常性ポリシーを設定または適用するに は、[Health Policy] に移動します。 デフォルトの正常性ポリシーが提供されますが、このデフォ ルト ポリシーをすべての管理対象デバイスに適用する必要があります。

#### ステップ5:管理対象デバイスの登録

初期設定ページでデバイスを登録しなかった場合は、<u>このドキュメントを読み、FireSIGHT</u> <u>Management Center へのデバイスの登録手順を確認してください。</u>

### ステップ 6:インストールされているライセンスの有効化

アプライアンスで機能ライセンスを使用するには、各管理対象デバイスで機能ライセンスを有効 にしておく必要があります。

- 1. 次のページに移動します: [Devices] > [Device Management]
- 2. ライセンスを有効にするデバイスをクリックし、[Device] タブを表示します。
- 3. [License] の横の [Edit] ( 鉛筆 アイコン ) をクリックします。

| License        |     | 6P |
|----------------|-----|----|
| Protection:    | Yes |    |
| Control:       | Yes |    |
| Malware:       | Yes |    |
| URL Filtering: | Yes |    |
| VPN            | Yes |    |

このデバイスに必要なライセンスを有効にし、[Save] をクリックします。

右上隅に「*You have unapplied changes*」というメッセージが表示されます。この警告は、デバ イス管理ページから移動した後でも、[Apply Changes] **ボタンをクリックするまではアクティブ** なままになります。

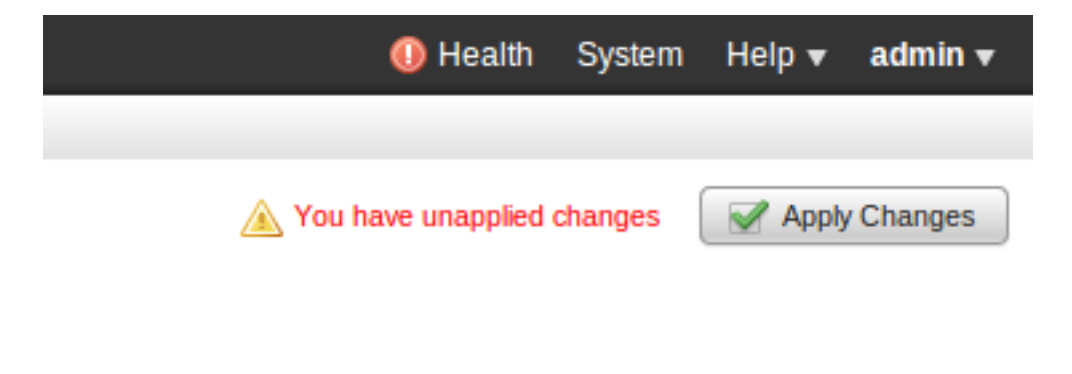

### 手順7:検知インターフェイスの設定

- 1. [Devices] > [Device Management] ページに移動します。
- 2. 該当するセンサの [Edit] (鉛筆)アイコンをクリックします。
- 3. [Interfaces] タブで、該当するインターフェイスの [Edit] アイコンをクリックします。

| Edit Interface                                          |         |        |          |        | ? ×     |  |  |  |
|---------------------------------------------------------|---------|--------|----------|--------|---------|--|--|--|
| None                                                    | Passive | Inline | Switched | Routed | HA Link |  |  |  |
| Please select a type above to configure this interface. |         |        |          |        |         |  |  |  |
|                                                         |         |        | Save     |        | Cancel  |  |  |  |

パッシブ インターフェイス設定またはインライン インターフェイス設定を選択します。スイッチ ド インターフェイスおよびルーテッド インターフェイスは、この記事では扱いません。

## ステップ8:侵入ポリシーの設定

- [Policies] > [Intrusion] > [Intrusion Policy]の順に選択します。
- [Create Policy] をクリックします。次のダイアログボックスが表示されます。

| Name *                   |                               |
|--------------------------|-------------------------------|
| Description              |                               |
| Drop when Inline         |                               |
| Base Policy              | Connectivity Over Security \$ |
| Variables                |                               |
| 🗹 Use the system default | value                         |
| Networks to protect      | any                           |

名前を割り当て、使用するベース ポリシーを定義します。導入環境によっては、[Drop when Inline] **オプションを有効にできます。**誤検出を削減し、システムのパフォーマンスを改善するために保護するネットワークを定義します。

[ポリシーの作**成]をクリック**すると、設定が保存され、IPSポリシーが作成されます。侵入ポリシーを変更する場合は、代わりに[ポリシーの作成と編集]を選択できま**す**。

注:侵入ポリシーは、アクセス コントロール ポリシーの一部として適用されます。 侵入ポ リシーの適用後に [Reapply] **ボタンをクリックすると、アクセス コントロール ポリシー全** 体を再適用せずに変更を適用できます。

#### 手順9:アクセスコントロールポリシーの設定と適用

1.[Policies] > [Access Control] に移動します。

2. [New Policy]をクリックします。

| New Access Contro                     | l Policy                                                                                    | ?   | × |
|---------------------------------------|---------------------------------------------------------------------------------------------|-----|---|
| Name:                                 |                                                                                             |     |   |
| Description:                          |                                                                                             |     |   |
| Default Action:                       | ○ Block all traffic <ul> <li>○ Intrusion Prevention</li> <li>○ Network Discovery</li> </ul> |     |   |
| Targeted Devices<br>Available Devices | Selected Devices                                                                            |     |   |
| Search                                |                                                                                             |     |   |
|                                       | Add to Policy                                                                               |     |   |
|                                       | Save Canc                                                                                   | cel |   |

3.ポリシーの名前と説明を指定します。

4.アクセスコントロールポリシーの[Default Action]として[Intrusion Prevention]を選択します。

5.最後に、アクセス制御ポリ**シーを適**用するターゲット・デバイスを選択し、[Save]をクリック します。

6.デフォルトアクションの侵入ポリシーを選択します。

| Rul  | es Targets (     | 1)   | Security In | teligence       | HTTP Re       | sponses    | Advance     | ed  |    |     |          |             |             |              |           |         |   |   |
|------|------------------|------|-------------|-----------------|---------------|------------|-------------|-----|----|-----|----------|-------------|-------------|--------------|-----------|---------|---|---|
| 商    | Filter by Device |      |             |                 |               |            |             |     |    | 0   | Add Cate | gory 🕓      | Add Rule    | Search Rul   | es        |         |   | × |
| #    | Name             |      |             | Source<br>Zones | Dest<br>Zones | Sou<br>Net | Dest<br>Net | VLA | Us | Арр | Src P    | Dest        | URLs        | Action       | <b>U</b>  |         | • |   |
| Adn  | ninistrator Rul  | 5    |             |                 |               |            |             |     |    |     |          |             |             |              |           |         |   |   |
| This | category is em   | aty. |             |                 |               |            |             |     |    |     |          |             |             |              |           |         |   |   |
| Star | idard Rules      |      |             |                 |               |            |             |     |    |     |          |             |             |              |           |         |   |   |
| This | category is em   | oty. |             |                 |               |            |             |     |    |     |          |             |             |              |           |         |   |   |
| Roo  | t Rules          |      |             |                 |               |            |             |     |    |     |          |             |             |              |           |         |   |   |
| This | category is em   | oty. |             |                 |               |            |             |     |    |     |          |             |             |              |           |         |   |   |
| Def  | ault Action      |      |             |                 |               |            |             |     |    |     | Intrusio | n Preventio | on: Balance | d Security a | nd Connex | stivity | ~ |   |
|      |                  |      |             |                 |               |            |             |     |    |     |          |             | Sourcefin   | e Authored P | olicies   |         |   |   |

| Sourcefire Authored Policies                             |
|----------------------------------------------------------|
| Access Control: Block All Traffic                        |
| Access Control: Trust All Traffic                        |
| Network Discovery Only                                   |
| Intrusion Prevention: Experimental Policy 1              |
| Intrusion Prevention: Connectivity Over Security         |
| Intrusion Prevention: Balanced Security and Connectivity |
| Intrusion Prevention: Security Over Connectivity         |
| User Created Policies                                    |
| Intrusion Prevention: Default Security Over Connectivity |

7.接続イベントを生成するには、接続ロギングを有効にする必要があります。[Default Action] の 右側にあるドロップダウン メニューをクリックします。

| Logging    |       |                                    |   |         | ? >    | < |
|------------|-------|------------------------------------|---|---------|--------|---|
| 🗌 Log at B | legir | ning of Connection                 |   |         |        |   |
| 🗹 Log at E | nd o  | f Connection                       |   |         |        |   |
| Send Conn  | ectio | on Events to:                      |   |         |        |   |
| Defense    | Cer   | hter                               |   |         |        |   |
| Syslog     | Sel   | ect a Syslog Alert Configuration   | ~ | $\odot$ |        |   |
|            | rap   | Select an SNMP Alert Configuration |   | ~       | 0      |   |
|            |       |                                    |   |         |        |   |
|            |       |                                    |   |         |        |   |
|            |       | ОК                                 |   |         | Cancel |   |

8.接続の最初または最後に接続を記録することを選択します。イベントは FireSIGHT Management Center または Syslog ロケーションでログに記録されるか、または SNMP 経由でロ グに記録されます。

**注**:接続の開始時と終了時の両方で記録すると、ブロックされている接続を除くすべての接続が2回ログに記録されるため、両側で記録することは推奨されません。開始時に記録すると、ブロックされる接続の場合に役立ち、終了時に記録すると、その他の接続の場合に役立ちます。

9.「OK」をクリックします。ロギングアイコンの色が変化することに注意してください。

10.この時点でアクセス制**御規則を**追加できます。使用できるオプションは、インストールされているライセンスの種類に応じて異なります。

11.変更が完了したら、[Save and Apply] **ボタンをクリックします。** このボタンをクリックするま で、ポリシーの変更が未保存であることを示すメッセージが右上隅に表示されています。

|    | You have unsave | d changes 🛛 💾 Sa | ve 🛛 🔀 Car   | icel |   | ' Sav | e and | Apply |
|----|-----------------|------------------|--------------|------|---|-------|-------|-------|
|    | Add Category    | / 💿 Add Rule     | Search Rules |      |   |       |       | ×     |
| ts | Dest Ports      | URLs             | Action       | Ū    | ſ |       | P     |       |

変更を保存するか、保存して適用するのみを選択できます。次のウィンドウが表示され、保存して適 用をクリックします。

| Apply Access Control Policy                                                                                               | ? | × |  |  |  |  |
|----------------------------------------------------------------------------------------------------|---|---|--|--|--|--|
| Access Control Policy: Test Policy                                                                                        |   |   |  |  |  |  |
| Apply this Access Control policy and all associated rule configurations, objects, and policy changes to affected devices. |   |   |  |  |  |  |
| Apply All Details Cancel                                                                                                  |   | ) |  |  |  |  |

12. [すべて**を適用]**は、アクセスコントロールポリシーおよび関連するすべての侵入ポリシーをタ ーゲットデバイスに適用します。

**注**:侵入ポリシーが初めて適用される場合、このポリシーを選択解除することはできません。

13.タスクのステータスを監視するには、ページ上部に表示される通知の「タスクのステータス」 リンクをクリックします。または、次の場所に移動します。[System] > [Monitoring] > [Task Status] に移動します。

Task Notification

×

Task Status Policy apply task queued

14. [Task Status]リンクをクリックして、アクセスコントロールポリシーの適用の進行状況を監視 します。

#### Job Summary

Remove Completed Jobs Remove Failed Jobs

| Running   | 0 |
|-----------|---|
| Waiting   | 0 |
| Completed | 7 |
| Retrying  | 0 |
| Failed    | 0 |

#### Jobs

| Task Description                                                                  | Message                                       | Creation<br>Time           | Last<br>Change             | Status    |    |  |  |  |  |
|-----------------------------------------------------------------------------------|-----------------------------------------------|----------------------------|----------------------------|-----------|----|--|--|--|--|
| Health Policy apply tasks     O Running 0 Waiting 1 Completed 0 Retrying 0 Failed |                                               |                            |                            |           |    |  |  |  |  |
| Health policy apply to<br>appliance<br>Health Policy Apply                        | Health Policy applied successfully            | 2013-07-<br>19<br>18:25:39 | 2013-07-<br>19<br>18:26:42 | Completed | ij |  |  |  |  |
| Policy apply tasks<br>0 Running 0 Waiting 3 Completed 0 Retrying 0 Failed         |                                               |                            |                            |           |    |  |  |  |  |
| Apply Default Access<br>Control to<br>Access Control Policy                       | Access Control Policy<br>applied successfully | 2013-07-<br>19<br>18:26:04 | 2013-07-<br>19<br>18:27:12 | Completed | 6  |  |  |  |  |

#### 手順 10: FireSIGHT Management Center がイベントを受信するかどうかの検証

アクセス コントロール ポリシーの適用が完了すると、接続イベントが表示され、トラフィック侵 入イベントを利用できるようになります。

## その他の推奨事項

システムでは次の追加機能も設定できます。実装の詳細については、ユーザ ガイドを参照してく ださい。

- スケジュール バックアップ
- 自動ソフトウェア アップデート、SRU、VDB、および GeoLocation ダウンロード/インスト ール。
- LDAP または RADIUS を使用した外部認証